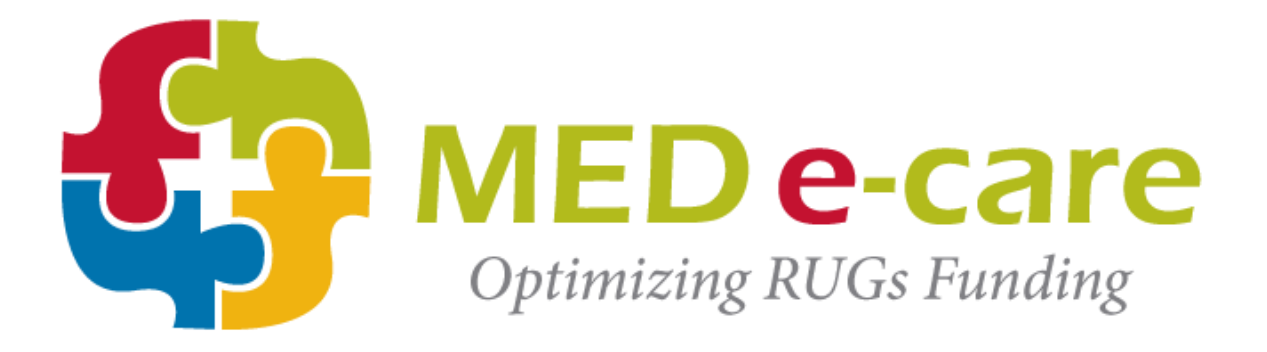

# e-Financial Version 4

## Accommodation Charges Setting

The following instruction will guide user on how to create:

- A new rate for an existing accommodation service code as of July, and
- A brand new accommodation service code/rate into MEDe-care

All existing accommodation service code/rate for a site are located:

## e-Financial > Facility Setup > Service Setup

| ments e-Plan e-Notes e-MAR <mark>e-Financials</mark> POC e-Reports Settings My Ac                                 | POC    | ancials    | e-Fin  | e-MAR     | e-Notes    | e-Plan             | ments                                 | e-Assess                     | e-ADT    | Home    |
|----------------------------------------------------------------------------------------------------|--------|------------|--------|-----------|------------|--------------------|---------------------------------------|------------------------------|----------|---------|
| t Process Billing Process Trust Process Facility Setup                                                            | Setup  | Facility   | ocess  | Trust Pro | ng Process | Billi              | nt Process                            | Resider                      | ion Post | Informa |
| Service Setup Payment Agent Setup Export GL Transactions                                                          | ctions | GL Transad | Export | ent Setup | Payment Ag | Setup              | Service                               | ing Setup                    | Bank     | GL Set  |
|                                                                                                    | Servi  |            |        |           |            |                    |                                       |                              |          |         |
|                                                                                                    |        |            |        |           |            |                    |                                       |                              |          |         |
| noose                                                                                                    |        |            |        |           |            |                    | noose                                 | C                            |          |         |
| e Type Accommodation Add New Edit Delete                                                                          | •      |            |        |           | mmodation  | Acco               | е Туре                                | Servic                       |          |         |
|                                                                                                    |        |            | J      |           |            |                    |                                       |                              |          |         |
|                                                                                                    |        |            |        |           |            |                    |                                       |                              |          |         |
| Name P Add New Edit Delete                                                                                        | •      |            |        |           |            | Ρ                  | e Name                                | Service                      |          |         |
| Service Setup Payment Agent Setup Export GL Transactions   hoose Add New Edit Delete   Name P Add New Edit Delete | v (    | GL Transac | Export | ent Setup | Payment Ag | Setup<br>Acco<br>P | Service<br>Choose<br>e Type<br>e Name | up<br>C<br>Servic<br>Service | e Set    | GL Set  |

#### Creating New Rate for an existing Service Name

- 1. Select 'Accommodation' from the Service Type drop down
- 2. Select an existing Service Name from drop down to new rate; i.e. P (Private) and click on 'Edit' to display the service details; see below.

| Service Details     |            |                     |                       |                        |                     |
|---------------------|------------|---------------------|-----------------------|------------------------|---------------------|
|                     |            |                     |                       |                        | Add Charge Save Can |
| Service             | Name F     | )                   |                       |                        |                     |
| Service Descr       | iption F   | Private Basic       |                       |                        |                     |
| Statement Descr     | iption F   | Private Basic       |                       |                        |                     |
| Charge              | Туре       | Monthly             |                       |                        |                     |
| Bed License         | Туре       | Private 🗸           |                       |                        |                     |
| MOH Cat             | egory      | Long-Stay - Private |                       |                        |                     |
|                     |            | Billed in Advanc    | e                     |                        |                     |
| Service Charge Name | Charge Typ | e Active            | Effective Period Rate | Effective Rate Per Day | Actions             |
| P- Basic            | Basic      | True                | 1619.08               | 53.23                  | Edit Delete         |
| P - Preferred       | Preferred  | True                | 547.50                | 18.00                  | Edit Delete         |

3. To add a new rate for the **Basic** portion of Private service charge (P-Basic) click on '**Edit**' to open the 'Rate Schedule' window as follow:

| Rate Schedule  |               |                                  |                       |             |  |  |  |  |
|----------------|---------------|----------------------------------|-----------------------|-------------|--|--|--|--|
| Effective Date |               | Charge Amount Per Billing Period | Charge Amount Per Day | End Date    |  |  |  |  |
| 2011-01-01     | 1             | 1619.08                          | 53.23                 |             |  |  |  |  |
| 2012-07-01     | 1             | 1674.14                          | 55.04                 |             |  |  |  |  |
| Add Rate Dele  | ete Last Rate | Update Rates Discard Rate Char   | nges                  |             |  |  |  |  |
|                |               |                                  |                       | Save Cancel |  |  |  |  |

- 4. Click on 'Add Rate', select the Effective date from the calendar (2012-07-01), enter the effective amount for basic and hit Tab to calculate the daily rate.
- 5. Click on 'Save'

Note: Repeat the same process for any existing accommodation that requires rate change.

### Creating a brand new accommodation service code and rate

1. Select the 'Add New' to create a new Service Name

| Information | Post   | Resident | Process    | Billing Process | Trust Pr  | ocess    | Facility Setu   | IP      |             |
|-------------|--------|----------|------------|-----------------|-----------|----------|-----------------|---------|-------------|
| GL Setup    | Bankin | g Setup  | Service Se | tup Payment Ag  | ent Setup | Export ( | GL Transactions |         |             |
| Service     | Setu   | р        |            |                 |           |          |                 |         |             |
|             |        | Cł       | ioose      |                 |           |          |                 |         |             |
|             |        | Service  | Туре       | Accommodation   |           |          | ¥               | Add New | Edit Delete |
|             |        | Service  | Name       | Ρ               |           |          | <b>v</b>        | Add New | Edit Delete |

2. The screen displays the Service Details as follow;

Enter Service Name, Description, Bed License Type, MOH Category and check 'Bill in Advance' (if billing in advance)

| Service Details       |                     |   |                      |
|-----------------------|---------------------|---|----------------------|
|                       |                     |   | Add Charge Save Canc |
| Service Name          | P1                  |   |                      |
| Service Description   |                     |   |                      |
| Statement Description | Private             |   |                      |
| Charge Type           | Monthly             | v |                      |
| Bed License Type      | Private 💌           |   |                      |
| MOH Category          | Long-Stay - Private | Y |                      |
|                       | Billed in Advance   |   |                      |

3. Click on '**Save**', and then click on '**Add Charges'**, the following window opens Enter service charge code, description, GL account, GL days, and service charge type; Enter Effective Date, and rate and then hit Tab from the key board to display daily rate

| 🖉 Service Charge Details Webpage I | Dialog              |                   |             |            |      | X        |
|------------------------------------|---------------------|-------------------|-------------|------------|------|----------|
| Edit Service Charge Details        |                     |                   |             |            |      |          |
| Service Charge Name                | P1 - Bas            | ic                |             |            |      |          |
| Description (Appears on In         | voice) Private      |                   |             |            |      |          |
|                                    | Notes               |                   |             |            |      |          |
|                                    |                     |                   |             |            |      |          |
| GL Revenue Ad                      | 4001B -             | Private - Basic   |             | ~          |      |          |
| GL Days Ad                         | ecount 9998P -      | Days - Private    |             | ~          |      |          |
| Service Charg                      | e Type Basic        |                   |             | ~          |      |          |
| Applicable                         | Taxes               |                   |             |            |      |          |
|                                    |                     |                   |             |            |      |          |
|                                    | 🗖 Is Su             | bsidy             |             |            |      |          |
|                                    |                     |                   |             |            |      |          |
| Rate Schedule                      |                     |                   |             |            |      |          |
| Effective Date C                   | Charge Amount Per B | illing Period     | Charge Amou | nt Per Day | End  | Date     |
| 2012-07-01                         | 1674.14             | ]                 | 55.04       |            |      |          |
| Add Rate Delete Last Rate          | Update Rates        | Discard Rate Char | iges        |            |      |          |
|                                    |                     |                   |             |            | Save | e Cancel |

- 4. Click on 'Save' and close the window
- 5. Click on 'Add Charge' again to set the preferred rate Enter the same information as above for preferred rate; see screen below Enter Effective date and rate, save and close service window

| 🦉 Service Charge Details Webpage Dialog |                             |                  |       |             |
|-----------------------------------------|-----------------------------|------------------|-------|-------------|
| Edit Service Charge Details             |                             |                  |       |             |
| Service Charge Name/Code                | P1-Preferred                |                  |       |             |
| Description (Appears on Invoice)        | Private                     |                  |       |             |
| Notes                                   |                             |                  |       |             |
|                                         |                             |                  |       |             |
| GL Revenue Account                      | 4001P - Private - Preferred | *                |       |             |
| GL Days Account                         | 9998P - Days - Private      | *                |       |             |
| Service Charge Type                     | Preferred                   | *                |       |             |
| Applicable Taxes                        |                             |                  | -     |             |
|                                         |                             |                  |       |             |
|                                         |                             |                  |       |             |
|                                         |                             |                  |       |             |
| Rate Schedule                           |                             |                  |       |             |
| Effective Date Charge Amo               | ount Per Billing Period     | Charge Amount Pe | r Day | End Date    |
| 2012-07-01 000.75                       |                             | 19.75            |       |             |
| Add Rate Delete Last Rate Update        | Rates Discard Rate Cha      | nges             |       |             |
|                                         |                             |                  | [     | Save Cancel |